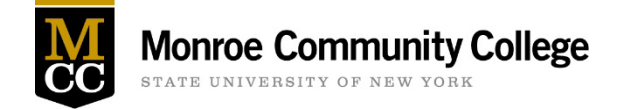

# Banner 9 Self-Service Guide for Requisitions

Banner 9 Self-Service (B9SS) brings an easier, more functional way to submit purchase requisitions. Users will be able to:

- Use one requisition for more than five items
- Copy old requisitions into new ones for repeat orders
- Instantly view the status of your requisitions (drafts, pending, completed, assignments, etc.)
- Search vendors quickly and easily
- View approval and related documents.

## Step 1

Login to your myMCC Account and Click on the Employee Home tile:

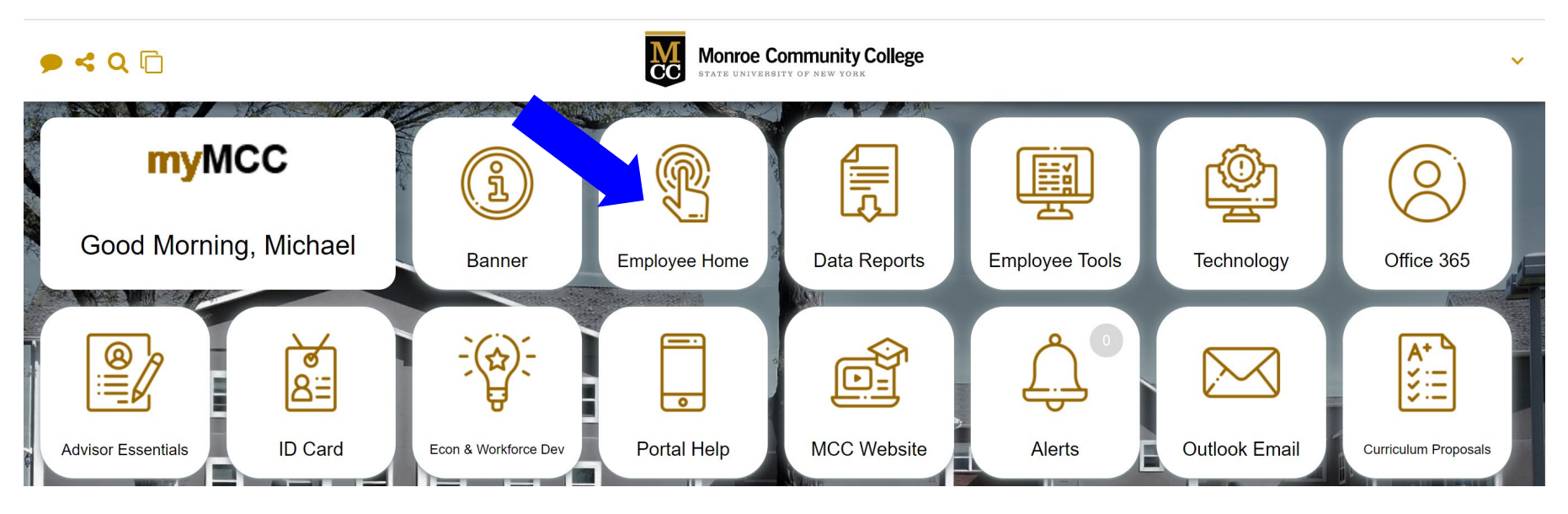

### Step 2 Click on Administrative Essentials:

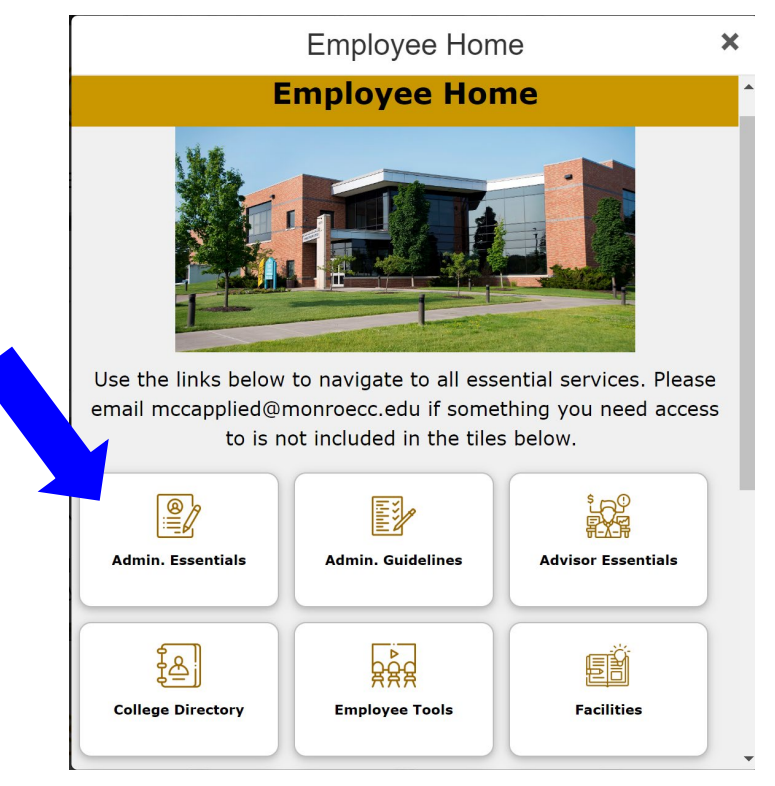

## Step 3

Click on Create Requisition:

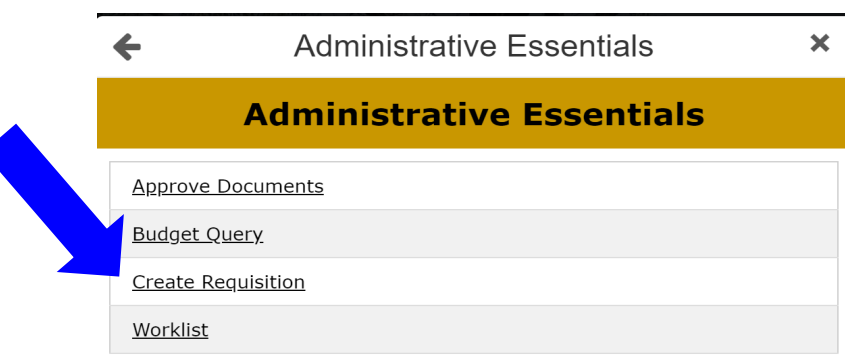

Your new requisition landing page will look like this:

| HONICO MONICO COMMUNITY     | y College  |        |     |                   |                 | ₩ ( | <b>)</b>   |                  |
|-----------------------------|------------|--------|-----|-------------------|-----------------|-----|------------|------------------|
| My Finance • My Requisition | 15         |        |     |                   |                 |     |            |                  |
| My Requisitions             |            |        | Sea | earch Requisition |                 | ٩   | Create Req | uisition         |
| Requisition                 | Date       | Vendor |     | Amount            | Status          |     |            |                  |
| Draft Requisitions 0        |            |        |     |                   |                 |     |            |                  |
| Panding Paguisitians        | )          |        |     |                   |                 |     |            |                  |
| Pending Requisitions        |            |        |     |                   |                 |     |            |                  |
| Completed Requisitions (    | 36         |        |     |                   |                 |     |            |                  |
| R0087111                    | 06/17/2021 |        |     | \$33.57           | Converted to PO | ()  |            |                  |
| R0087096                    | 06/16/2021 |        |     | \$2,850.00        | Converted to PO | ()  |            |                  |
|                             |            |        |     |                   |                 |     | V          | <u>/iew More</u> |

## Step 4

Click on Create Requisition:

| Search Requisition |        | Q | Create Requisition |
|--------------------|--------|---|--------------------|
| Amount             | Status |   |                    |
|                    |        |   |                    |
|                    |        |   |                    |
|                    |        |   |                    |

### Step 5

#### Complete Requisition:

| Monroe Community College state University of New York |                                                   | 🗱 💽 Mr. Michael J. Bates                 |  |  |
|-------------------------------------------------------|---------------------------------------------------|------------------------------------------|--|--|
| My Finance • My Requisitions • Create Requisition     |                                                   |                                          |  |  |
| Create Requisition                                    |                                                   | Â                                        |  |  |
| Requestor Information Vendor Information              | Add Item & Accounting                             | Requisition Summary Save as draft        |  |  |
| Requestor *                                           | Chart*                                            |                                          |  |  |
| Enter Requestor Name                                  | M Monroe Community College 🛛 🗙 🍾                  |                                          |  |  |
| Transaction Date * Delivery Date *                    | Organization*                                     |                                          |  |  |
| 05/31/2023 🖬 MM/dd/yyyy                               | Choose Organization                               |                                          |  |  |
| Requestor Email                                       | Ship To Location*                                 |                                          |  |  |
| mbates@monroecc.edu                                   | MCC Central Receiving Staff × Y                   | Add details and click Next to build this |  |  |
| Choose Accounting Type                                | Attention To * Tax Group                          | summary view.                            |  |  |
| O Document Level Accounting                           | Central Receivin Choose Tax Group                 |                                          |  |  |
| Commodity Level Accounting                            | Ship To Location                                  |                                          |  |  |
| Requisition Comments                                  | Attention: Central Receiving Staff                |                                          |  |  |
| Public Comment                                        | Monroe Community College                          |                                          |  |  |
| Enter comments for the requisition                    | 1000 East Henrietta Rd<br>Rochester NY 14623-5780 |                                          |  |  |

#### Notes:

- Most of your own information will already be filled in such as name and department organization number
- Transaction Date, Accounting Type, Ship To Location, and Attention To will also be auto-populated
- Use the Save and/or Next buttons at the bottom to navigate through your requisition (just like making an online purchase!)
- If needed, Accounting for an item(s) can be split at the end of drafting your requisition